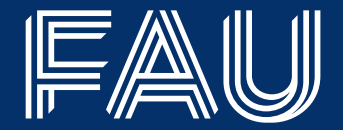

## Sie sind neu an der FAU? Sie suchen Informationen rund um die Online-Plattformen Campo/Studon/IdM?

Diese Anleitung nimmt Sie an die Hand...

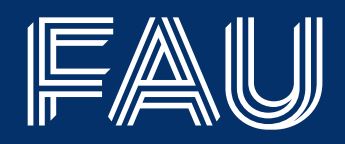

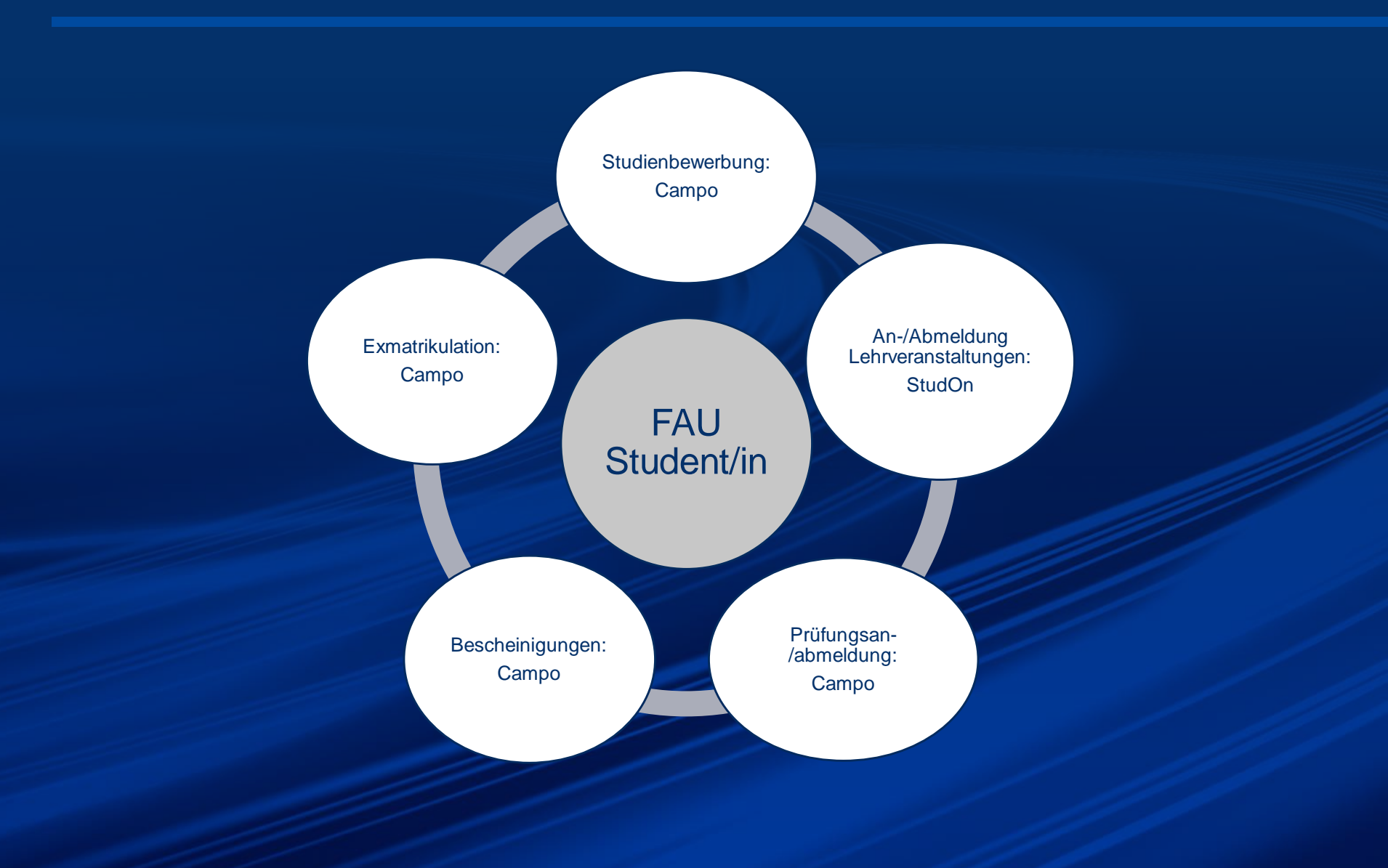

### System-Übersicht

- 01 Campo: https://www.campo.fau.de/
  - Studienbewerbung
  - Stundenplanerstellung
  - Vorlesungsverzeichnis
  - Modulhandbücher
  - Notenspiegel und Bescheinigungen
  - Prüfungsan- und –abmeldung
- 02 StudOn: https://www.studon.fau.de/
  - Anmeldung für Lehrveranstaltungen sowie Abmeldung
  - StudOn und campo sind synchronisiert, sodass der
    - Zugriff auf Kursdaten aus beiden Systemen möglich ist.
- 03 IdM: https://www.idm.fau.de/

IdM-Kennung und Passwort werden genutzt, um sich bei campo und StudOn anzumelden.

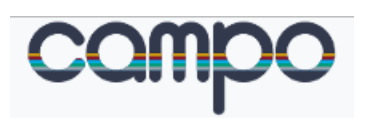

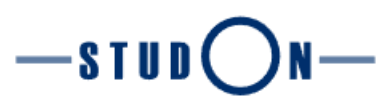

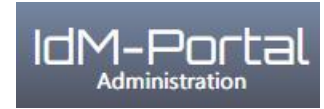

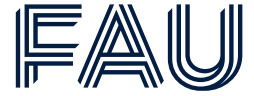

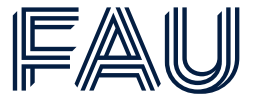

- **01** Lehrveranstaltungen finden sich sowohl in campo als auch in StudOn, weil beide Systeme synchronisiert sind
  - Veranstaltungen finden in campo
  - <u>StudOn</u> -> Support -> StudOn-News -> "Wo finde ich meine Kurse und Gruppen?" (Mai 2022)
- **02** An- und Abmeldung zu Lehrveranstaltungen findet ausschließlich in StudOn statt
  - <u>StudOn</u> -> Support -> StudOn-News -> "Wie finde ich meine Kurse und melde mich f
    ür diese an?" (September 2022)
- **03** An- und Abmeldung zu Prüfungen findet ausschließlich in campo statt
  - Anleitung für Studierende zur Anmeldung, Abmeldung und Ummeldung von Prüfungen
- 04 Weitere Anleitungen, Videos und Häufig gestellte Fragen zu campo

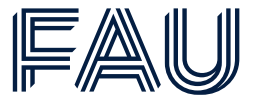

**01** Bei Problemen mit der Kursan- bzw. abmeldung kontaktieren Sie bitte den <u>StudOn-Support</u>

- 02 Bei Problemen mit der Prüfungsan- bzw. abmeldung kontaktieren Sie bitte das Referat L6 Prüfungsamt
- **03** Bei technischen Problemen von campo erreichen Sie den Support unter <u>support-exa@fau.de</u>
- 04 IdM-Support bei Problemen mit IdM

### Immatrikulationsbescheinigung, Notenspiegel, BAföG Bescheinigung und Rückmeldung in campo

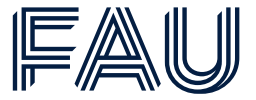

- **01** BAföG-Beauftragte der FAU, die zur Ausstellung von Bescheinigungen nach §§ 9, 48 BAföG befugt sind: <u>Übersicht der BAföG-Beauftragten</u>
- **02** Immatrikulationsbescheinigungen, Bescheinigung nach § 9 BAföG sowie andere Bescheinigungen finden Sie unter:

Startseite -> Mein Studium -> Studienservice -> Tab "Bescheinigungen"

**03** Die Bescheinigung nach § 48 BAföG (wenn Sie im 3. – 6. FS studieren) und Notenspiegel etc. finden Sie unter:

Startseite -> Mein Studium -> Leistungen -> Bescheinigungen

04 Wenn Sie Änderungen an ihren persönlichen Daten vornehmen möchten, können Sie das hier tun: Startseite -> Service -> Anträge -> Änderung Personendaten

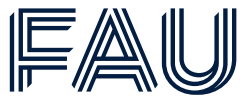

**01** Wenn Sie sich für ein Studium an der FAU bewerben möchten, und keinen Campo-Zugang haben, können Sie hier ihre Bewerbung einreichen:

Startseite -> Bewerbung -> Registrierung

#### 02

Wenn Sie sich für ein Studium an der FAU bewerben möchten, und schon einen Campo-Zugang haben, können Sie hier ihre Bewerbung einreichen:

Startseite -> Studienangebot -> Studienbewerbung

#### 03

Wenn Sie sich vom Studium an der FAU exmatrikulieren möchten, können Sie hier den Antrag stellen:

Startseite -> Service -> Anträge -> Exmatrikulation

Friedrich-Alexander-Universität Erlangen-Nürnberg

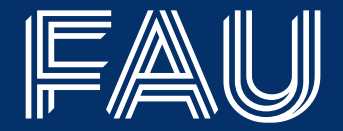

# Viel Spaß und Erfolg in ihrem Studium an der FAU!